## BECOME AN AUTHORISED PRESCRIBER FOR NICOTINE VAPING PRODUCTS

Any Australian registered medical practitioner (including GPs) is eligible to apply to become an Authorised Prescriber (AP) for nicotine vaping products.

The Therapeutic Goods Administration (TGA) SAS and AP Online System provides a streamlined application process to become an AP for unapproved nicotine vaping products.

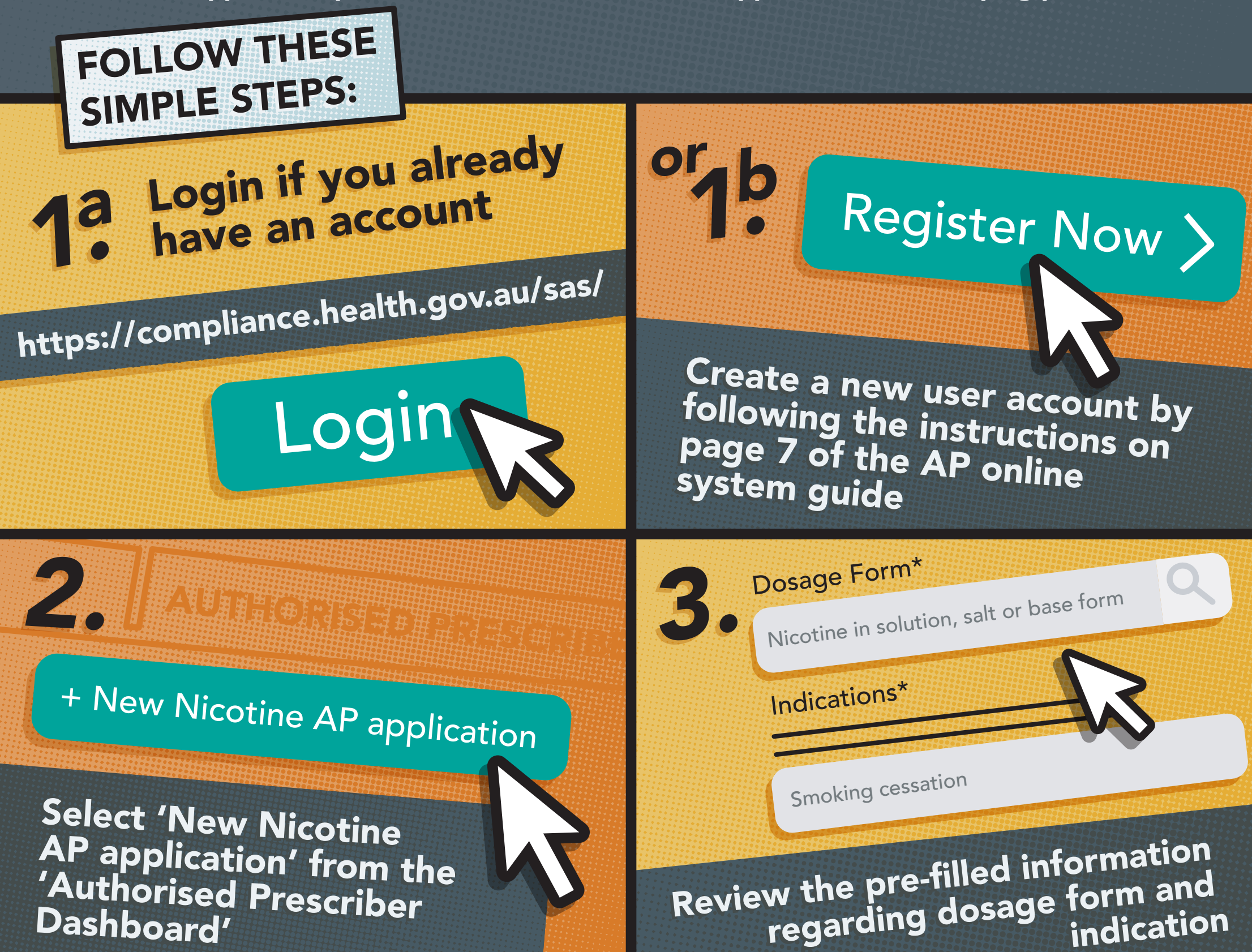

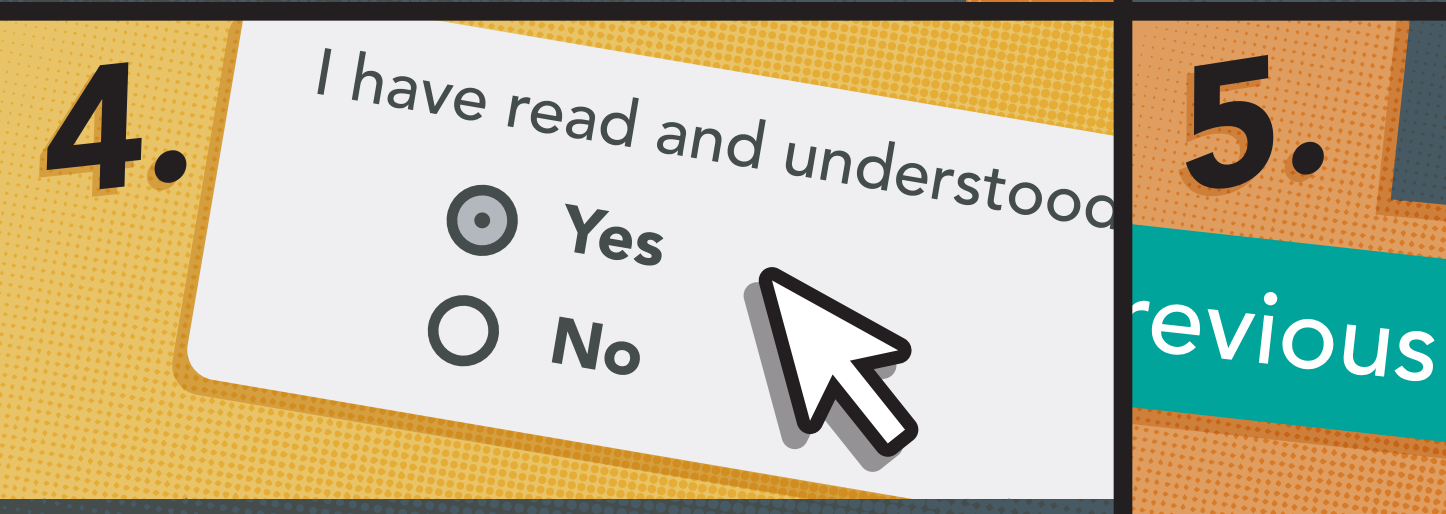

Read the privacy statement and if you agree select 'Yes'

## **Further information**

Web: www.tga.gov.au/form/authorised-prescribers

Email: authorised.prescribers@health.gov.au

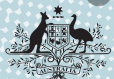

Submit your application by clicking 'Submit'

Submit

Australian Government